## Changes to Outlook for Tore's Home Email

In Outlook Select Tools > Accounts >

| 🗐 Inbox - Outlook |                                   |              |  |
|-------------------|-----------------------------------|--------------|--|
| File Edit View    | Tools Message Help                |              |  |
| i 📊 - 🗛 🚳         | Send and Receive  Synchronize All |              |  |
|                   |                                   |              |  |
|                   | Address Book                      | Ctrl+Shift+B |  |
|                   | Add Sender to Address Book        |              |  |
|                   | Message Rules                     | •            |  |
|                   | Windows Messenger                 | +            |  |
|                   | My Online Status                  | ►            |  |
|                   | Newsgroups                        | Ctrl+W       |  |
|                   | Accounts                          |              |  |
|                   | Options                           |              |  |

This is what you should see, or something like it.

| Internet Accounts |                        |                                | ? 🛛            |
|-------------------|------------------------|--------------------------------|----------------|
| All Mail News     | Directory Servi        | ce                             | Add ►          |
| Account           | Туре                   | Connection                     | Remove         |
| RellSouth         | mail<br>mail (default) | Any Available<br>Any Available | Properties     |
| Benton Roofing    | mail<br>mail           | Any Available<br>Any Available | Set as Default |
| Customerservice   | mail<br>mail           | Any Available<br>Any Available | Import         |
| nOrellana@bran    | mail                   | Any Available                  | Export         |
|                   | mail<br>mail           | Any Available<br>Any Available |                |
|                   |                        |                                | Set Order      |
|                   |                        |                                | Close          |

You should only have one account here.

Make sure it is highlighted and click Properties.

This is what you will see.

Most of your settings should not have to be changed. But, if you want to, this is a good opportunity.

Confirm that they match the settings here.

| 🗟 Benton Roofing Admin Properties 🛛 🔹 💽                                                                                |  |  |
|----------------------------------------------------------------------------------------------------|--|--|
| General Servers Connection Security Advanced                                                                           |  |  |
| Mail Account                                                                                                    |  |  |
| Type the name by which you would like to refer to these<br>servers. For example: "Work" or "Microsoft Mail<br>Server". |  |  |
| Name the account here                                                                                                  |  |  |
| User Information                                                                                                    |  |  |
| Name: Put your name here                                                                                               |  |  |
| Organization: Put your company name here                                                                               |  |  |
| E-mail address: leslie@toreshome.com                                                                                   |  |  |
| Reply address: leslie@toreshome.com                                                                                    |  |  |
| Include this account when receiving mail or synchronizing<br>Select this box to automatically download email.          |  |  |
|                                                                                                    |  |  |
| OK Cancer Apply                                                                                                    |  |  |

The account name is if you have lots of accounts. If you only have one, it doesn't really matter.

Be sure to check "Include this account when receiving mail or synchronizing"

| Renton Roofing Admin Properties              | ?×   |
|----------------------------------------------|------|
| General Servers Connection Security Advanced |      |
| Server Information                           | _    |
| My incoming mail server is a POP3 server.    |      |
| Incoming mail (POP3): pop.gmail.com          |      |
| Outgoing mail (SMTP): smtp.gmail.com         |      |
| Incoming Mail Server                         | _    |
| Account name: leslie@toreshome.com           |      |
| Password: password                           |      |
| Remember password                            |      |
| Log on using Secure Password Authentication  |      |
| Outgoing Mail Server                         |      |
| My server requires authentication Settings   |      |
|                                              |      |
|                                              |      |
| OK Cancel Ar                                 | oply |

This is where the changes will be:

Incoming mail (POP3): pop.gmail.com

## Outgoing mail (SMTP): smtp.gmail.com

Be sure you check "Remember password"

You should not have to edit this, since we have not changed it.

If you don't remember your passwords, they are in an email to me dated Thursday, February 11, 2010 11:04 AM

Be sure you check "My server requires authentication"

| 염 Benton Roofi      | ng Admin P                                            | ropertie                                | S                                     | ? 🔀                        |
|---------------------|-------------------------------------------------------|-----------------------------------------|---------------------------------------|----------------------------|
| General Servers     | Connection                                            | Security                                | Advanced                              |                            |
| Connecton           |                                                       |                                         |                                       |                            |
| specific<br>Interna | account require<br>c dial-up conne<br>t Explorer conr | s you to c<br>ction, you<br>nection set | onnect using<br>may override<br>ting. | a LAN or a<br>your default |
| Always con          | nect to this ac                                       | count usin                              | g:                                    |                            |
| 3G Connec           | tion                                                  |                                         |                                       | ~                          |
| Settings.           | Add.                                                  |                                         |                                       |                            |
|                     |                                                       |                                         |                                       |                            |
|                     |                                                       |                                         |                                       |                            |
|                     |                                                       |                                         |                                       |                            |
|                     |                                                       |                                         |                                       |                            |
|                     |                                                       |                                         |                                       |                            |
|                     |                                                       |                                         |                                       |                            |
|                     |                                                       |                                         |                                       |                            |
|                     | ОК                                                    |                                         | Cancel                                | Apply                      |

You don't have to change anything on these 2 tabs. They should already look like this.

| 🖀 Benton Roofing Admin Properties 🛛 🔹 💽                                                                                                    |
|----------------------------------------------------------------------------------------------------|
| General Servers Connection Security Advanced                                                                                                    |
| Signing certificate                                                                                                    |
| Select the signing certificate below. This will determine the dgital<br>ID used when signing messages with this account.                                                    |
| Certificate: Select                                                                                                    |
| Encrypting preferences                                                                                                    |
| Select the encryption certificate and algorithm. These are<br>included with your digitally signed messages so others can send<br>encrypted mail to you with these settings. |
| Certificate: Select                                                                                                    |
| Algorithm: 3DES 🔽                                                                                                    |
|                                                                                                    |
|                                                                                                    |
|                                                                                                    |
| OK Cancel Apply                                                                                                    |

| 🖀 Benton Roofing Admin Properties 🛛 🔹 💽              |
|------------------------------------------------------|
| General Servers Connection Security Advanced         |
| Server Port Numbers                                  |
| Outgoing mail (SMTP): 25 Use Defaults                |
| This server requires a secure connection (SSL)       |
| Incoming mail (POP3): 995                            |
| This server requires a secure connection (SSL)       |
| Server Timeouts                                      |
| Short - Long 1 minute                                |
| Sending                                              |
| Break apart messages larger than 60 🔅 KB             |
| Delivery                                             |
| Leave a copy of messages on server                   |
| Remove from server after 5 👘 day(s)                  |
| Remove from server when deleted from 'Deleted Items' |
|                                                      |
| OK Cancel Apply                                      |

Be sure to check "This server requires a secure connection (SSL) for both Outgoing mail (SMTP) and Incoming mail (POP3)"

You can leave the rest of the setting alone, they should be fine.

You can also check email on the road or from another computer using this link: <u>https://www.google.com/a/toreshome.com/</u>